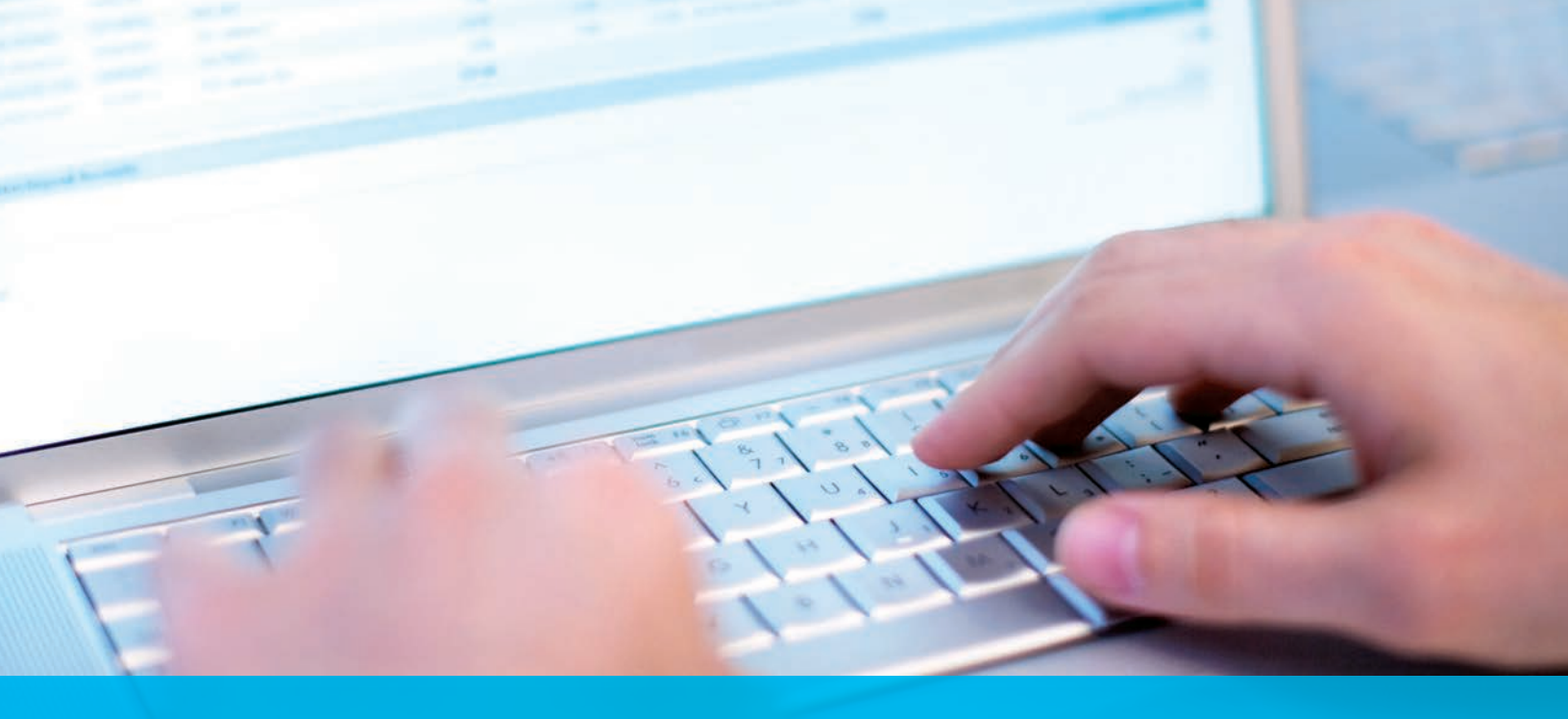

## Entitlements to Access Invoices from CitiDirect<sup>®</sup> Online Banking

Cash Management Invoice Inquiry – Security Manager Instructions

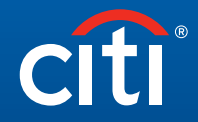

**Transaction Services** 

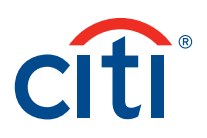

## Instructions

## Cash Management Invoice Inquiry

1. The first step for the System Administrator to set up the **Cash Management Invoice Inquiry** feature is to create the Access Profile. Log into the system and navigate to:

Access Management → Access Profile → New

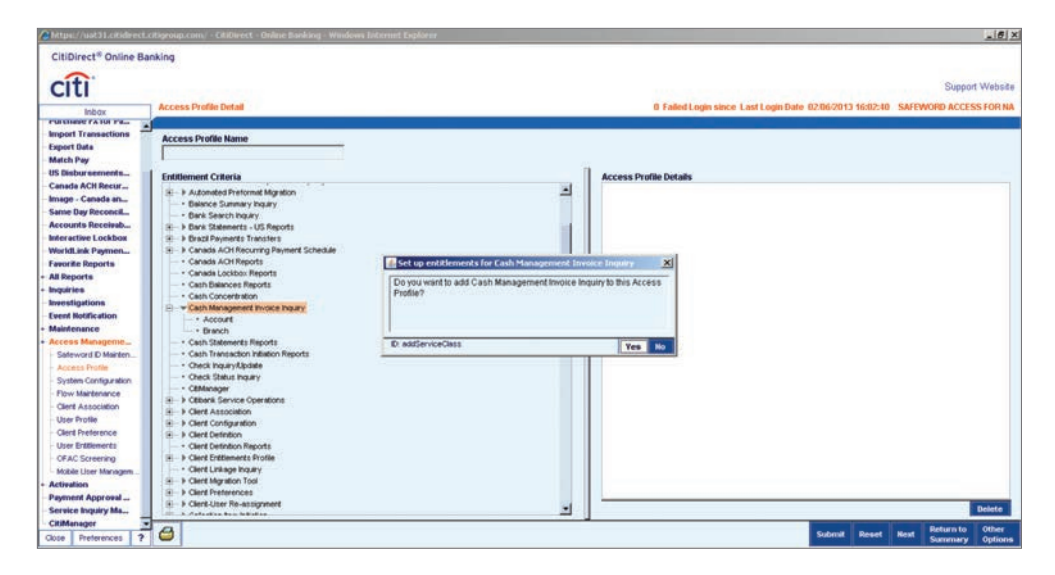

If you want to restrict the profile by branch(es), click on the sub-menu Branch. In the Library
Look Up Dialog window, select the branch(es) to which you wish to restrict access. You can
select multiple branches using the CTRL key on your keyboard.

| https://wat31.cHideecta                                                                                                    | citigroop.com/ - CitiDirect - Online Banking - Wind                                                                                                    | www.Toternet.Explorer                                                                                                    |                                                                                                    |             |                                                                                                    |                      |         |                      |          |
|----------------------------------------------------------------------------------------------------|----------------------------------------------------------------------------------------------------|----------------------------------------------------------------------------------------------------|----------------------------------------------------------------------------------------------------|-------------|----------------------------------------------------------------------------------------------------|----------------------|---------|----------------------|----------|
| itiDirect® Online Ba                                                                                                    | inking                                                                                                    |                                                                                                    |                                                                                                    |             |                                                                                                    |                      |         |                      |          |
| citi                                                                                                    |                                                                                                    |                                                                                                    |                                                                                                    |             |                                                                                                    |                      |         | Suppo                | rt Websi |
| inbox                                                                                                    | Access Profile Detail                                                                                                    | Library Look Up Dialog                                                                                                    |                                                                                                    | 0 Failed L  | ogin since Last Login Dat                                                                                                    | e 02/06/2013 16:02:4 | 0 SAFEA | NORD ACCES           | SS FOR N |
| pert Transactions and the pert Take and the Pay of the term of the term of term of term of | Access Profile Name  Extilinement Criteria  Extilinement Criteria  Extilinement Criteria  Extilinement Second Mysion  Burk Search Trays  Burk Search Trays  Burk Search Trays  Burk Search Trays  Burk Search Trays  Burk Search Trays  Burk Search Trays  Burk Search Trays  Burk Search Trays  Cash Concernation  Cash Concernation  Cash Conc | Вланала Статала<br>релала статала<br>ни така святала<br>запала стала<br>запала святала<br>санарана святала<br>санарана святала<br>на стала<br>запала святала<br>санарана святала<br>на стала<br>запала святала<br>на селана<br>така<br>запала святала<br>на селана<br>така<br>така<br>санара<br>селана<br>селана<br>сел | Of Drankth Nanolage           520           521           522           523           524           525           526           527           530           521           522           533           534           535           536           534           534           535           536           537           538           536           537           538           534           534           535           536           537           538           542           542           542           542           542           542 | -<br>-<br>- | walke industry<br>2 officiality<br>2 officiality - componente<br>0 officiality - componente<br>0 officiality - com |                      |         |                      |          |
| ctivation                                                                                                    | Clent Migration Tool     Gent Preferences                                                                                                    | 0                                                                                                    | Search Update Screen                                                                                                    | Hore Cancel |                                                                                                    |                      |         |                      |          |
| rvice Inquiry Ma.                                                                                                    | Clert-User Re-assignment                                                                                                    |                                                                                                    | 3                                                                                                    |             |                                                                                                    |                      |         |                      | Delete   |
| Manager                                                                                                    | 6                                                                                                    |                                                                                                    |                                                                                                    |             |                                                                                                    | Submit Reset         | Heat    | Return to<br>Summery | Other    |

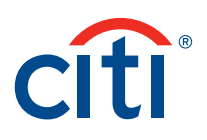

3. Under the sub-menu, you can click on **Account** to continue restricting the profile. In the **Library Look Up Dialog** window, select the account(s) to which you wish to restrict the access. You can select multiple accounts using the CTRL key on your keyboard.

| Access Profile Detail                         |                                                                                                    |                      | 0 Failed Login since Last Lo            | gin Date 02/06/2013 16:02:40 SA |
|-----------------------------------------------|----------------------------------------------------------------------------------------------------|----------------------|-----------------------------------------|---------------------------------|
| Pa- 👔 Library Look Up Dialog                  | the second second second second second second second second second second second second second second second se |                      |                                         | X                               |
| Account Familiar Na                           | me Account Number                                                                                               | (2) Account Currency | Account Description                     | (1) Branch Humber               |
| COMPANY 1                                     | 0000001                                                                                                    | USD                  | COMPANY 1                               | 940                             |
| da CONPANY 2                                  | 0000002                                                                                                    | USD                  | COMPANY 2                               | 940                             |
| CONPANY 3                                     | 0000000                                                                                                    | URD                  | COMPANY 3                               | 940                             |
| CONPANY 4                                     | 0000004                                                                                                    | USD                  | COMPANY 4                               | 940                             |
| COMPANY 5                                     | 80000005                                                                                                    | USD                  | COMPANY 5                               | 940                             |
| DOK COMPANY 6                                 | 00000006                                                                                                    | USD                  | COMPANY 6                               | 240                             |
| COMPANY 7                                     | 0000007                                                                                                    | USD                  | COMPANY 7                               | 940                             |
| COMPANY 8                                     | 00000005                                                                                                    | USD                  | COMPANY 8                               | 940                             |
| COMPANY S                                     | 00000009                                                                                                    | UED                  | COMPANY 9                               | 940                             |
| COMPANY 10                                    | 00000010                                                                                                    | USD                  | COMPANY 10                              | 940                             |
| CONPANY 11                                    | 00000011                                                                                                    | USD                  | COMPANY 11                              | 940                             |
| COMPANY 12                                    | 00000012                                                                                                    | USD                  | COMPANY 12                              | 940                             |
| CONPANY 13                                    | 00000013                                                                                                    | URD                  | COMPANY 13                              | 940                             |
| COMPANY 16                                    | 00000014                                                                                                    | USD                  | COMPANY 14                              | 940                             |
| company 15                                    | 00000015                                                                                                    | USD                  | COMPANY 15                              | 940                             |
| COMPANY 16                                    | 00000016                                                                                                    | USD                  | COMPANY 16                              | 240                             |
| COMPANY 17                                    | 00000017                                                                                                    | USD                  | COMPANY 17                              | 940                             |
| COMPANY 18                                    | 90000918                                                                                                    | USD                  | COMPANY 18                              | 940                             |
| COMPANY 19                                    | 00000019                                                                                                    | USD                  | COMPANY 19                              | 940                             |
| <c 0="" 318="" of="" row="">&gt; (1)(2) s</c> | orted columns                                                                                                   |                      | (24) (24) (24) (24) (24) (24) (24) (24) |                                 |
| agen                                          | COARGER AND                                                                                                    |                      |                                         |                                 |

4. You will be able to see your criteria in the **Access Profile Details**. Click on **Submit**. CitiDirect will ask you to save the modified profile with a name. When complete, click OK.

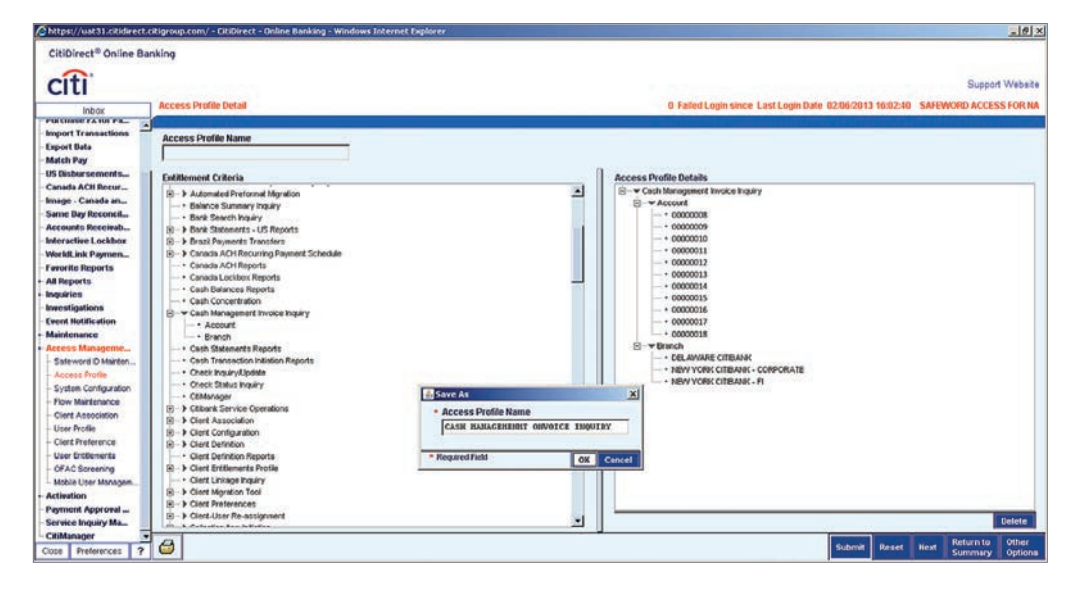

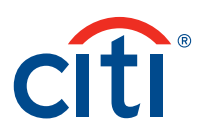

5. The new access profile will now need to be authorized by a second System Administrator. From the **Authorization Required** tab, highlight the Access Profile Name and click on **Authorize**.

|                                                                                                    | the second second second second second second second second second second second second second second second s |                 |                |                                           |                 |
|----------------------------------------------------------------------------------------------------|----------------------------------------------------------------------------------------------------|-----------------|----------------|-------------------------------------------|-----------------|
| bóx A                                                                                                    | ccess Profile Summary                                                                                          |                 | 0 Failed Login | since Last Login Date 02/07/2013 12:05:55 | SAFEWORD ACCESS |
| -                                                                                                    | put Y Aukrionication roleg a View                                                                              |                 |                |                                           |                 |
| time Me                                                                                                    | (1) Access Profile Name                                                                                        | (2) Status      |                | Access Profile Details                    |                 |
| X for Pa                                                                                                    | CASH MANAGEMENT ONVOICE INQUIRY                                                                                | Authorization B | -              | E Cash Management Invoice Inquiry         |                 |
| neactions                                                                                                    | MODILE ACCESS MANCEMENT                                                                                        | Authorization 3 |                | H- P Account                              |                 |
| CONTRACTOR OF STREET, STREET, STREET, STREET, STREET, STREET, STREET, STREET, STREET, STREET, STREET, STREET, S                                                                                                    | NEW NOT SUBMITTED                                                                                              | Authorization D |                | ALC: NOTION                               |                 |
|                                                                                                    | VINEETWL                                                                                                    | Authorization B |                |                                           |                 |
| ements                                                                                                    |                                                                                                    |                 |                |                                           |                 |
| H Recurat                                                                                                    |                                                                                                    |                 |                |                                           |                 |
| nada an                                                                                                    |                                                                                                    |                 |                |                                           |                 |
| leconcil                                                                                                    |                                                                                                    |                 |                |                                           |                 |
| nceivab                                                                                                    |                                                                                                    |                 |                |                                           |                 |
| CONTRACTOR OF A                                                                                                    |                                                                                                    |                 |                |                                           |                 |
| Lockbox                                                                                                    |                                                                                                    |                 |                |                                           |                 |
| Lockbox<br>Paymen                                                                                                    |                                                                                                    |                 |                |                                           |                 |
| Lockbos<br>Paymen<br>ports                                                                                                    |                                                                                                    |                 |                |                                           |                 |
| Lockbox<br>Paymen<br>ports                                                                                                    |                                                                                                    |                 |                |                                           |                 |
| Lockbox<br>Paymen<br>ports                                                                                                    |                                                                                                    |                 |                |                                           |                 |
| Lockbos<br>Paymen<br>ports                                                                                                    |                                                                                                    |                 |                |                                           |                 |
| Lockbos<br>Paymen<br>ports<br>ons<br>cation                                                                                                    |                                                                                                    |                 |                |                                           |                 |
| Lockbox<br>Paymen<br>ports<br>ons<br>cation<br>ce                                                                                                    |                                                                                                    |                 |                |                                           |                 |
| Lockbos<br>Paymen<br>ports<br>sus<br>cation<br>re<br>nageme                                                                                                    |                                                                                                    |                 |                |                                           |                 |
| Lockbos<br>Paymen<br>ports<br>ins<br>cation<br>ie<br>mageme<br>C Mainten                                                                                                    |                                                                                                    |                 |                |                                           |                 |
| Lockbos<br>Paymen<br>ports<br>ins<br>cation<br>ice<br>nageme<br>D Mainten<br>offe                                                                                                    |                                                                                                    |                 |                |                                           |                 |
| Lockbos<br>Peymen<br>ports<br>ans<br>calion<br>ie<br>nageme<br>O'lite<br>onfiguration                                                                                                    |                                                                                                    |                 |                |                                           |                 |
| Lockbox<br>Peymen<br>parts<br>cation<br>cation<br>cation<br>come<br>chigaration<br>tenance<br>cation                                                                                                    |                                                                                                    |                 |                |                                           |                 |
| Lockbox<br>Peymen<br>ports<br>ins<br>setion<br>is<br>nageme<br>0%<br>0%<br>0%<br>0%<br>0%<br>0%<br>0%<br>0%<br>0%<br>0%<br>0%<br>0%<br>0%                                                                                                    |                                                                                                    |                 |                |                                           |                 |
| Lockbox<br>Peymen<br>ports<br>ann<br>celion<br>celion<br>con<br>celion<br>celion<br>celion<br>con<br>celion<br>celion<br>celion<br>c |                                                                                                    |                 |                |                                           |                 |
| Lockbox<br>Peymen<br>ports<br>cation<br>is<br>mageme<br>D'Marten<br>D'Marten<br>D'Marten<br>D'Marten<br>D'Marten<br>D'Marten<br>D'Marten<br>D'Marten<br>D'Marten                                                                                                    |                                                                                                    |                 | 2              |                                           |                 |

You will then receive confirmation that your request was completed.

| 🚣 Information                                                             | ×  |
|---------------------------------------------------------------------------|----|
| The action requested was successfully performed for the selected item(s). | 11 |
|                                                                           | ок |

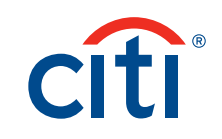